## Accessing the Church 10 Year Profile Report

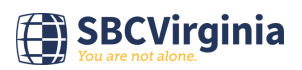

| 1 | Navigate to https://www.sbcworkspace.com/account/login |  |
|---|--------------------------------------------------------|--|
|   |                                                        |  |

| SBC | Workspace |
|-----|-----------|
|     |           |

Welcome to SBC Workspace. Please login to continue.

| Username |       | 0              |
|----------|-------|----------------|
| Password | 1     | 0              |
|          | Login | Reset Password |

3 Click "Login"

| Us<br>Pa                                                            | assword                                                         | 0                                  |                  |                                          |
|---------------------------------------------------------------------|-----------------------------------------------------------------|------------------------------------|------------------|------------------------------------------|
|                                                                     | Login                                                           | Reset Password                     |                  |                                          |
|                                                                     |                                                                 |                                    |                  |                                          |
|                                                                     |                                                                 |                                    |                  |                                          |
|                                                                     |                                                                 |                                    |                  |                                          |
|                                                                     |                                                                 |                                    |                  |                                          |
|                                                                     |                                                                 |                                    |                  |                                          |
|                                                                     |                                                                 |                                    |                  |                                          |
|                                                                     |                                                                 |                                    |                  |                                          |
|                                                                     |                                                                 |                                    |                  |                                          |
| Click your ch                                                       | urch name.                                                      |                                    |                  |                                          |
| Click your ch                                                       | urch name.                                                      |                                    |                  |                                          |
| Click your chi                                                      | urch name.                                                      |                                    |                  |                                          |
| Click your chi<br>People - organ<br>Please submit the               | urch name.<br>nizauons - Survey -<br>2024 VBS report for        | your congregation at vbs.lifeway.c | com/churchreport | Sumore                                   |
| Click your chi<br>People Vorgan<br>Please submit the<br>Organizatio | urch name.<br>nizauons + Survey +<br>2024 VBS report for        | your congregation at vbs.lifeway.c | com/churchreport | Surveys                                  |
| Click your chi<br>People Vorgan<br>Please submit the<br>Organizatio | urch name.<br>nizauons - Survey -<br>e 2024 VBS report for<br>n | your congregation at vbs.lifeway.c | com/churchreport | Surveys<br>Survey<br>ACP Statistical Pro |

|                                                    | «"Reports"                                    |                                                    |                                                                                               |
|----------------------------------------------------|-----------------------------------------------|----------------------------------------------------|-----------------------------------------------------------------------------------------------|
| People 👻 Organ                                     | izations - Survey -                           |                                                    |                                                                                               |
| Home / Organiz                                     | ations / Edit                                 |                                                    |                                                                                               |
|                                                    |                                               |                                                    |                                                                                               |
|                                                    |                                               |                                                    |                                                                                               |
|                                                    |                                               |                                                    |                                                                                               |
| 📽 General 💼                                        | Leaders 🗗 Affiliations 🔟 Statistics 🖨 Reports |                                                    |                                                                                               |
| 🛠 General 📑                                        | Leaders 🛱 Affiliations 🔟 Statistics 🖨 Reports |                                                    |                                                                                               |
| Seneral Seneral Name                               | Leaders Affiliations In Statistics Reports    | Year Organized                                     | 1000   1                                                                                      |
| & General Seneral Name Short Name                  | Leaders Affiliations III Statistics Reports   | Year Organized<br>Phone                            | (00.1) 70.1 10.10                                                                             |
| & General<br>Seneral<br>Name<br>Short Name<br>Type | Leaders Affiliations III Statistics Reports   | Year Organized<br>Phone<br>Fax                     | (000),700,0070                                                                                |
| Seneral Seneral Name Short Name Type State         | Leaders Affiliations In Statistics Reports    | Year Organized<br>Phone<br>Fax<br>Website          | (2001) 701-1010<br>(2011) 701-1010<br>(2011) 700-2070<br>w · · · · · · · · · ·                |
| Seneral Seneral Name Short Name Type State County  | Leaders Affiliations In Statistics Reports    | Year Organized<br>Phone<br>Fax<br>Website<br>Email | (000) 700 1010<br>(000) 700 1010<br>(000) 700 0070<br>w 1 1 1 1 1 1 1 1 1 1 1 1 1 1 1 1 1 1 1 |

6 Click "Church 10 Year Profile" 🕫 General 🖻 Leaders 🛛 😝 Affiliations LIII Statistics B Reports Reports Category Name Description Church 10 Year Profile Statistics by Organization in 10 Year incre Leadership Profile Summary Current Listing of Organization Leadershi SURVEY - ACP Statistics Report by Year Organization Statistics by Year entered in SURVEY - Leadership Profile Organization Leadership Profile SURVEY - Supplemental Survey Supplemental Organization Data for ACP VBS Survey Report Vacation Bible School Statistics by Year

7 Enter the year for the report. This will generate a report for the 10 years prior to the year entered,

| eport Parameters           |                       |            |  |  |
|----------------------------|-----------------------|------------|--|--|
| Statistics by Organization | in 10 Year increments | :          |  |  |
| To Year                    |                       |            |  |  |
| Export Format              | PDF                   | ~          |  |  |
|                            | Print / Download      | Quick View |  |  |
|                            |                       |            |  |  |
|                            |                       |            |  |  |
|                            |                       |            |  |  |

| Report Parameters          |                             |  |
|----------------------------|-----------------------------|--|
| Statistics by Organization | in 10 Year increments       |  |
| To Year                    | 2023                        |  |
| Export Format              | PDF 🗸                       |  |
|                            | Print / Download Quick View |  |
|                            |                             |  |

**9** If you need a printed report, click "Print / Download"

| Report Parameters          |                                                      |        |         |           |          |          |        |        |               |
|----------------------------|------------------------------------------------------|--------|---------|-----------|----------|----------|--------|--------|---------------|
| Statistics by Organization | in 10 Year increments                                |        |         |           |          |          |        |        |               |
| To Year                    | 2023                                                 |        |         |           |          |          |        |        |               |
| Export Format              | PDF                                                  |        | ~       |           |          |          |        |        |               |
|                            | Print / Download                                     | Qui    | ck View |           |          |          |        |        |               |
|                            | chu                                                  |        | and De  | - El      |          |          |        |        |               |
|                            |                                                      | CD IF  | and Pr  | otile. 20 | J14 - 21 | JZ3 IVIE | mpersi | np & F | rogra         |
| Chur                       | ch: Saicii iyianakii Jaw                             |        |         | 1012      |          |          |        |        | Assoc         |
| Chur<br>S                  | ch: Salem Manakin Sau<br>BC Number: Corotti          | UL III |         |           |          |          |        |        | Assoc         |
| Chur<br>S                  | Chur<br>ch: Saienn Manakin Sao<br>BC Number: (200111 | 2014   | 2015    | 2016      | 2017     | 2018     | 2019   | 2020   | Assoc<br>2021 |